## СЭМД Медицинская справка о состоянии здоровья ребенка, отъезжающего в организацию отдыха детей и их оздоровления

Для формирования СЭМД "Медицинская справка о состоянии здоровья ребенка, отъезжающего в организацию отдыха детей и их оздоровления" выполните действия:

Примечание – В Системе предварительно должна быть выполнены следующие действия:

- для автора справки (пользователя АРМ врача поликлиники (педиатра)), подписывающего справку, должна быть настроена группа прав "Медицинская справка";
- для автора справки (пользователя АРМ врача поликлиники (педиатра)), подписывающего справку, должна быть указана специальность, системная должность должна быть сопоставлена с должностью ФНСИ;
- для подписывающего справку автора (медицинского специалиста) должен быть указан СНИЛС;
- пациент должен быть моложе 18 лет;
- для пациента должны быть указаны: фамилия, имя, СНИЛС, адрес регистрации или адрес проживания в РФ, полис (ОМС старого или нового образца, временное свидетельство), СМО, место учебы/работы;
- для MO, в которой выдается справка, должны быть указаны OID, юридический адрес.
- перейдите в АРМ врача поликлиники. Отобразится журнал рабочего места АРМ врача поликлиники с записями на указанную дату. Для работы со случаем необходимо перейти в ЭМК пациента. Для этого:
  - если запись пациента существует, выберите соответствующую строку и действие "Открыть ЭМК";
  - если запись пациента отсутствует, выберите строку из таблицы без записи и действие "Записать". После записи для соответствующей строки выберите действие "Открыть ЭМК";
  - если запись пациента отсутствует и планируется принять без записи, то выберите действие "Принять без записи" и, пользуясь формой поиска человека, выберите необходимого пациента. После выбора откроется ЭМК пациента;
- в ЭМК пациента на панели действий в верхнем правом углу выберите действие "Создать новый случай АПЛ" или выберите открытый случай АПЛ в дереве в левой части формы; Отобразится случай АПЛ;

| АРМ за                   | ведуюι             | цего отделением поликлиники (Е                   | xtJS 6) / ГКП 2 / Терапия ООПА / Врач-терапевт 🗸 УСТИНОВА 🚽 🗸 🗛                                                                                                    | a 🌲              | 6 |  |  |  |  |  |
|--------------------------|--------------------|--------------------------------------------------|----------------------------------------------------------------------------------------------------|------------------|---|--|--|--|--|--|
| журнал 🗈 ледяная о. а. 🗙 |                    |                                                  | Ставить                                                                                                    | 📰 Оставить отзыв |   |  |  |  |  |  |
| > 0                      | Лед                | цяная                                            | 31 01:34 × i+ * # A & S 🕱 🕫 🍽                                                                                                    | /                | Q |  |  |  |  |  |
| чения 🔸                  | Сл                 | тучай амбулаторного леч                          | ения № 45050 - <b>J09.</b> Грипп, вызванный определ <b>9</b> 🖶 -                                                                                                    | PI .             | : |  |  |  |  |  |
| АИ ЛЕ                    | Добавить п         |                                                  |                                                                                                    |                  |   |  |  |  |  |  |
| СЛУЧ                     | ~                  | ПОСЕЩЕНИЕ                                        |                                                                                                    | :                |   |  |  |  |  |  |
| и винав                  | Дата/время приема: |                                                  |                                                                                                    |                  |   |  |  |  |  |  |
| БОЛЕ                     |                    | Отделение:                                       |                                                                                                    | •                |   |  |  |  |  |  |
| 3A                       |                    | Врач:                                            | 234234. УСТИНОВА                                                                                                    | *                |   |  |  |  |  |  |
|                          |                    | Сред. мед. перс:                                 |                                                                                                    | •                |   |  |  |  |  |  |
|                          |                    | Вид обращения:                                   | 1. Заболевание                                                                                                    | •                |   |  |  |  |  |  |
|                          |                    | Место:                                           | 1. Прием в поликлинике                                                                                                    | *                |   |  |  |  |  |  |
|                          | Прием: Первично    |                                                  |                                                                                                    |                  |   |  |  |  |  |  |
| Þ                        |                    | Цель посещения:                                  | 1. Лечебно-диагностическая                                                                                                    |                  |   |  |  |  |  |  |
|                          |                    | 12. первичная врачебная медико-санитарная помощь | -                                                                                                    |                  |   |  |  |  |  |  |
|                          |                    | Код посещения:                                   | and the second second se | -                |   |  |  |  |  |  |
|                          |                    | В рамках дисп./<br>мед.осмотра:                  |                                                                                                    | •                |   |  |  |  |  |  |
|                          |                    | Карта дисп./мед.осмотра:                         |                                                                                                    | •                |   |  |  |  |  |  |
|                          |                    | Карта дис. учета:                                |                                                                                                    |                  |   |  |  |  |  |  |
|                          |                    | Профиль:                                         | 97. терапии                                                                                                    | •                |   |  |  |  |  |  |
|                          |                    | 1. OMC                                           | *                                                                                                    |                  |   |  |  |  |  |  |
|                          | Цель профосмотра:  |                                                  |                                                                                                    |                  |   |  |  |  |  |  |
|                          |                    | Основной диагноз:                                | Ј09. Грипп, вызванный определенным идентифицированным вирусом гриппа                                                                                                    | и гриппа         |   |  |  |  |  |  |
|                          |                    | Характер заболевания:                            |                                                                                                    | •                | - |  |  |  |  |  |
|                          | р                  | ИАГНОЗЫ ИССЛЕДОВАН                               | ния нетрудоспособность мониторинг рецепты Ф                                                                                                    | райлы            | C |  |  |  |  |  |

• на нижней панели вкладок случая АПЛ перейдите на вкладку "Справки". Если ранее для пациента в рамках случая АПЛ создавались справки, их количество отобразится рядом с наименованием вкладки;

| диагнозы |                 | исследования | исследования нетрудоспособно |             | ость мониторинг |         | РЕЦЕПТЫ     |  | ФАЙЛЫ | СПРАВКИ | СОГЛАСИЯ (2        |  |
|----------|-----------------|--------------|------------------------------|-------------|-----------------|---------|-------------|--|-------|---------|--------------------|--|
| Поиск    |                 |              |                              |             | Q               |         |             |  |       | (†) (†  | цобавить справку 👻 |  |
| эцп      | ЭЦП Тип справки |              |                              | Выдана Дата |                 | Дата вы | зыдачи Врач |  |       |         |                    |  |
|          |                 |              |                              |             |                 |         |             |  |       |         |                    |  |
|          |                 |              |                              |             |                 |         |             |  |       |         |                    |  |
|          |                 |              |                              |             |                 |         |             |  |       |         |                    |  |

- нажмите кнопку "Добавить справку";
- в открывшемся контекстном меню выберите пункт "Медицинская справка о состоянии здоровья ребенка, отъезжающего в организацию отдыха детей и их оздоровления";
- заполните поля формы справки:
  - "Место работы/ учебы" поле заполнено по умолчанию кратким наименованием организации. Доступно для редактирования Q
    - через расположенную справа от поля кнопку
    - "Класс" номер класса, в котором учится ребенок. Поле обязательно для заполнения;
    - "Сопровождение" признак необходимости сопровождения.
    - Раздел "Общая оценка здоровья":
      - "Мед-ая группа для занятий физ. культурой";
      - "Проведение профилактических прививок";
      - "Рост, см";
      - "Тип отклонения (рост)" обязательно для заполнения в случае отклонения, указанного в поле "Рост, см" значения от нормы:
      - "Масса, кг";
      - "Тип отклонения (масса)" обязательно для заполнения в случае отклонения указанного в поле "Масса, кг" значения от нормы:
      - "Заключение о физическом развитии".
    - Раздел "Состояние здоровья Диагнозы":
      - "Назначенный лечащим врачом режим лечения" по умолчанию указано значение "без особенностей". Поле обязательно для заполнения;
      - "Нуждаемость в условиях доступной среды" по умолчанию указано значение "без особенностей". Поле обязательно для заполнения:
      - "Перенесенные детские инфекционные заболевания" поле заполняется в формате: «Наименование диагноза» «Год». где <Наименование диагноза> – заполняется наименованиями диагнозов с признаком инфекционного заболевания из случаев лечения пациента с диагнозами А09-В99, <Год> - заполняется годом, в котором было перенесено заболевание;
      - "Отсутствие контакта с больными инфекционными заболеваниями" признак отсутствия контакта с больными инфекционными заболеваниями, по умолчанию установлен.
    - "Серия справки" при необходимости укажите серию для создаваемой справки при формировании серии используйте цифры (не более 10 цифр);
    - "Номер справки" при необходимости укажите номер создаваемой справки при формировании номера используйте цифры (не более 10 цифр);
    - "Вид оплаты" поле с выпадающим списком. По умолчанию установлен "1. ОМС". Доступно редактирование.
    - "Дата выдачи" обязательное для заполнения поле. По умолчанию установлена дата выдачи справки текущая дата. При необходимости укажите другую дату, выбрав ее в календаре;
    - "Дата окончания действия" поле заполняется только в случае необходимости ограничения срока действия справки. В этом случае выберите дату в календаре;
    - "Место предъявления" по умолчанию поле заполнено значением "По требованию". При необходимости измените значение или оставьте поле пустым;
    - "Врач. выдавший справку" поле заполняется автоматически данными медицинского специалиста, оформляющего справку. При необходимости скорректируйте, если в поле доступен выбор иного значения. Поле обязательно для заполнения;
    - "Заключение" поле заполнено по умолчанию значением и недоступно для редактирования;
    - "Комментарий" при необходимости укажите комментарий (не более 250 символов).
- нажмите кнопку "Завершить". Добавленная справка отобразится в списке вкладки "Справки", в отдельной вкладке браузера отобразится печатная форма справки;
- вернитесь к вкладке браузера с Системой. Выделите добавленное медзаключение и нажмите кнопку "Подписать документ" Отобразится форма "Подписание данных ЭП";

| П  | одписание данных ЭП | <i>c</i> . × |            |      |                            |  |
|----|---------------------|--------------|------------|------|----------------------------|--|
| >  | Документ            | Номер        | Дата 🛧     |      | Роль при подписании:       |  |
|    |                     |              | 14.11.2021 |      | Врач 🔻                     |  |
|    |                     |              |            |      | Сотрудник и его должность: |  |
|    |                     |              |            |      |                            |  |
|    |                     |              |            |      | Сертификат:                |  |
|    |                     |              |            |      |                            |  |
|    |                     |              |            |      |                            |  |
|    |                     |              |            |      |                            |  |
|    |                     |              |            |      |                            |  |
|    |                     |              |            |      |                            |  |
|    |                     |              |            |      |                            |  |
|    |                     |              |            |      |                            |  |
| Вы | бран 1 документ     |              |            |      |                            |  |
|    |                     | OTME         | НА ПРЕДВ   | ВАРИ | ТЕЛЬНЫЙ ПРОСМОТР ПОДПИСАТЬ |  |

- заполните поля "Роль при подписании", "Сотрудник и его должность", "Сертификат" на форме "Подписание данных ЭП", если они не были заполнены по умолчанию нужными значениями. Нажмите кнопку "Подписать". Отобразится форма "ПИН-код" (или аналогичная ей), если сертификат ЭП защищен вводом пароля;
- введите пин-код (или пароль), нажать кнопку "Ок". Документ будет подписан ЭП автором медзаключения. Отобразится индикатор ЭП зеленого цвета в строке с наименованием медзаключения;

На данном этапе сформируется СЭМД с названием данного документа.

Для отправки сформированного СЭМД в РЭМД ЕГИСЗ документ необходимо подписать с использованием электронной подписи от лица МО.

Подробнее о подписании от лица МО описано в документе "Руководство администратора. Сервис автоматизированного информационного взаимодействия с подсистемой РЭМД ЕГИСЗ".